#### **CHƯƠNG 1**

# PHÂN LOẠI DỮ LIỆU, MÃ HÓA VÀ NHẬP LIỆU

**1.1 PHÂN LOẠI DỮ LIỆU 1.2 CÁC LOẠI THANG ĐO 1.3 NGUYÊN TẮC MÃ HÓA VÀ NHẬP** LIÊU **1.4 CỦA SỐ LÀM VIỆC CỦA SPSS 1.5 TẠO KHUÔN NHẬP LIỆU** 

#### 1.1 PHÂN LOẠI DỮ LIỆU

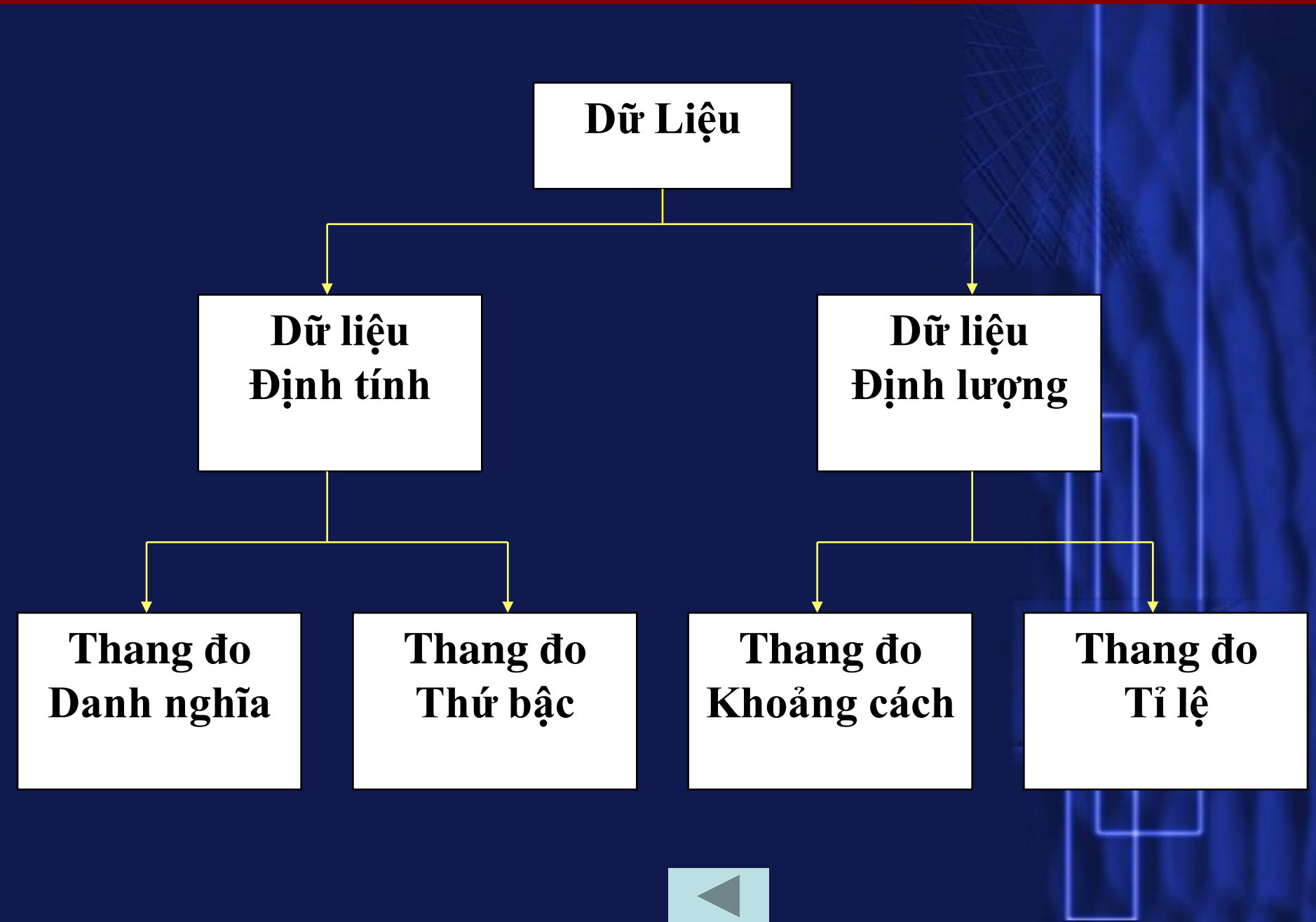

#### 1.2 CÁC LOẠI THANG ĐO

1.2.1 Thang đo định danh - Nominal scale
1.2.2 Thang đo thứ bậc - Ordinal scale
1.2.3 Thang đo khoảng - Interval scale
1.2.4 Thang đo tỉ lệ – Ratio scale

1.2.1 Thang đo định danh - Nominal scale

CU

Anh/chi/ông/bà thường đọc báo ở đâu? (CH<sup>1</sup> CHỌN TỐI ĐA 2 TRẢ LỜI) 1. Nhà 2. Cơ quan, văn phòng, nơi làm việc 3. Nơi bán hàng Noi khác 4. (ghi thể) 

1.2.1 Thang đo định danh - Nominal scale

Những nhãn hiệu dầu gội đầu <u>trị gàu</u> nào sau đây mà cô (chị) biết? (SHOW CARD)

**1.** Pantene 2. Head&Shoulders 3. Rejoice 4. Sunsilk **5.** Dimension 6. Organic **7.** Lux

8. Clear 9. Kao – Essentials 10. Sifoné **11. Daso** 12. De Bon 13. Nizoral 14. Nhãn hiệu khác

#### 1.2.2 Thang đo thứ bậc - Ordinal scale

Hãy xếp hạng các chủ đề sau đây trên báo SGTT tùy theo mưc độ quan tâm của Anh/chị/ông/bà đối với từng loại chủ đề? (chủ đề nào quan tâm nhất thì ghi số 1, quan tâm thứ nhì thì ghi số 2, quan tâm thứ ba thì ghi số 3)

> Thông tin thị trường \_ Mua sắm \_\_\_\_\_ Gia đình \_\_\_\_\_

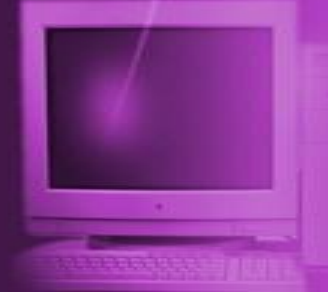

1.2.2 Thang đo thứ bậc - Ordinal scale

Tôi có thang điểm từ 1 đến 5. 1 là tốt nhất, 3 là bình thường, 5 là rất tệ. Chị vui lòng cho biết nhận xét chung của Chị về bột giặt Tide, Omo và Viso?

| Nhãn | Rất |     | Bình   |    | Rất |
|------|-----|-----|--------|----|-----|
| Hiệu | Tốt | Tốt | Thường | Tệ | Tệ  |
| TIDE | 1   | 2   | 3      | 4  | 5   |
| OMO  | 1   | 2   | 3      | 4  | 5   |
| VISO | 1   | 2   | 3      | 4  |     |

#### 1.2.3 Thang do khoảng - Interval scale

Theo Anh/chi/ông/bà, tầm quan trọng của các yếu tố sau đây như thế nào đối với cuộc sống của một người? (1 = không quan trọng, 7 = rất quan trọng)

|                                                  | Knong quan | g quan trọng |   |   | Rat quan trọng |   |   |  |
|--------------------------------------------------|------------|--------------|---|---|----------------|---|---|--|
| 1. Có nhiều tiền                                 | 1          | 2            | 3 | 4 | 5              | 6 | 7 |  |
| 2. Đạt trình độ học vấn cao                      |            | 2            | 3 | 4 | 5              | 6 | 7 |  |
| 3. Có địa vị trong xã hội                        |            | 2            | 3 | 4 | 5              | 6 | 7 |  |
| 4. Có bạn bè tốt                                 | 1          | 2            | 3 | 4 | 5              | 6 | 7 |  |
| 5. Gia đình ổn định                              | 1          | 2            | 3 | 4 | 5              | 6 | 7 |  |
| 6. Có tự do cá nhân                              | 1          | 2            | 3 | 4 | 5              | 6 | 7 |  |
| 7. Có sức khỏe tốt                               | 1          | 2            | 3 | 4 | 5              | 6 | 7 |  |
| 8. Có nghề nghiệp thích hợp                      |            | 2            | 3 | 4 | 5              | 6 | 7 |  |
| 9. Có tình yêu                                   | 1          | 2            | 3 | 4 | 5              | 6 | 7 |  |
| 10. Được mọi người tôn trọng                     | 1          | 2            | 3 | 4 | 5              | 6 | 7 |  |
| 11. Sống có ích cho người khác                   |            | 2            | 3 | 4 | 5              | 6 | 7 |  |
| 12. Được hưởng thụ nhiều thú vui trong cuộc sống |            | 2            | 3 | 4 | 5              | 6 | 7 |  |

#### 1.2.4 Thang đo tỉ lệ – Ratio scale

- Nếu gia đình Anh/chị/ông/bà có mua báo SGTT, thì số lượng người đọc báo SGTT trong gia đình trung bình là bao nhiêu người (kế cả Anh/chị/ông/bà)? Trong đó số người thường xuyên xem các trang quảng cáo là bao nhiêu người? Số người đọc:\_\_
- số người xem quảng cáo\_\_\_\_

1.3 NGUYÊN TẮC MÃ HÓA VÀ NHẬP LIỆU Chỉ mã hóa thang đo định tính 📕 Câu hỏi chỉ chọn một trả lời, chỉ cần tạo một biến. **4** Câu hỏi có thể chọn nhiều trả lời, cần phải có nhiều biến **Mỗi đối tượng trả lời (quan sát) tương ứng** với 1 dòng (1 case) 💶 Nhập liệu từ trái qua phải trên cửa số data của SPSS (theo từng dòng)

## 1.4 CỬA SỐ LÀM VIỆC CỦA SPSS

#### Nội dung chủ yếu của Menu:

- **File**: khởi tạo file mới, đóng mở, lưu file, in ấn, thoát...
- Edit: undo, cắt dán, chọn, tìm kiếm, thay thế, xác lập các mặt định.
- View: cho hiện dòng trạng thái, thanh công cụ, chọn Font chữ, cho hiện giá trị nhập vào (Value) hay nhãn ý nghĩa của các giá trị nhập...

# 1.4 CỬA SỐ LÀM VIỆC CỦA SPSS Nội dung chủ yếu của Menu:

Data: định nghĩa biến, thêm biến, đi đến quan sát, xếp thứ tự, ghép File, chia File...chọn quan sát.

Transform: tính toán, mã hóa lại các biến...

Analyze: thự hiện các thủ tục thống kê như: tóm tắt dữ liệu, lập bảng tổng hợp, so sánh trung bình của hai đám đông, phân tích phương sai, tương quan và hồi quy và các phương pháp phân tích đa biến.

#### 1.4 CỬA SỐ LÀM VIỆC CỦA SPSS

Nội dung chủ yếu của Menu: Graphs: tạo các biểu đồ và đồ thị Utilities: tìm hiểu thông tin về các biến, File,.. Windows: sắp xếp các cửa sổ làm việc trong SPSS, di chuyển giữa các cửa sổ lam việc...

# 1.5 TẠO KHUÔN NHẬP LIỆU

- Để tạo biến mới phải làm bên cửa số Variable View
- **Name:** gõ tên biến cần đặt (độ dài không quá 8 ký tự hay ký số
- Type: Khai báo loại biến kiểu số hay kiễu chuỗi
  Label: Khai báo ý nghĩa của biến
  Hộp thoại khai báo nhãn biến Value label
  Missing Value: Định các giá trị khuyết (nếu

cần)

#### CHƯƠNG 3 TÓM TẮT VÀ TRÌNH BÀY DỮ LIỆU – (THỐNG KÊ MÔ TẢ)

# **<u>3.1.</u> PHƯƠNG PHÁP VÀ CÔNG CỤ 3.2. BẢNG TẦN SỐ 3.3.** CÁC ĐẠI LƯỢNG THỐNG KÊ MÔ TẢ 3.4. LẬP BẢNG TẦN SỐ ĐỒNG THỜI TÍNH TOÁN CÁC ĐẠI LƯỢNG THỐNG KÊ MÔ TẢ **3.5. MÃ HOÁ LẠI BIẾN 3.6. LẬP B**ẢNG TỔNG HỢP NHIỀU BIẾN 3.7. TRÌNH BÀY KẾT QUẢ BẰNG ĐỒ THỊ,

#### **3.1. PHƯƠNG PHÁP VÀ CÔNG CỤ**

- Bốn công cụ cơ bản được trình bày trong phần này là:
- 4 Bảng tần số
- Các đại lượng thống kê mô tả, biểu đồ tần số
  Bảng kết hợp nhiều biến
- 4 Đồ thị, biểu đồ

#### 3.2. BẢNG TẦN SỐ

# Menu Analyze > Descriptive Statistics > Frequencies...

#### 3.3 CÁC ĐẠI LƯỢNG THỐNG KÊ MÔ TẢ

Các đại lượng thống kê mô tả chỉ được tính đối với các biến định lượng.

#### Menu Analyze > Descriptive Statistics > Descriptices...,

# 3.4. LẬP BẢNG TẦN SỐ ĐỒNG THỜI TÍNH TOÁN CÁC ĐẠI LƯỢNG THỐNG KÊ MÔ TẢ

Chỉ áp dụng đối với biến định lượng

Menu Analyze > Descriptive Statistics > Frequencies...

➢Nhấn nút Statitics... để mở tiếp hộp thoại tính các đại lượng thống kê mô tả

#### 3.5. MÃ HOÁ LẠI BIẾN

Áp dụng Khi các biến định lượng có quá nhiều giá trị

#### Menu Transform > Recode > Into Different Variables

3.6. LẬP BẢNG TỔNG HỢP NHIỀU BIẾN

**3.6.1.** Bảng 2 biến định tính **3.6.2.** Lập bảng 3 biến định tính **3.6.3** Lập bảng 1 biến định tính, 1 biến định lượng **<u>3.6.4.</u>** Lập bảng 2 biến định tính và 1 biến định lượng **3.6.5** Xử ý câu hỏi có thể chọn nhiều trả lòi – Multiple Answer(MA)

#### 3.6.1. Bảng 2 biến định tính

# 3.6.1.1 Bảng Basic3.6.1.2 Bảng General

#### 3.6.1.1 Bảng Basic

#### Menu Analyze\ Custom Tables \ Basic Tables

#### 3.6.1.2 Bång General

#### Analyze-> Custom Tables-> General Tables

#### 3.6.2. Lập bảng 3 biến định tính

#### Dùng bảng Basic hoặc bảng General

#### 3.6.3 Lập bảng 1 biến định tính, 1 biến định lượng

# <u>Dùng bảng Basic</u>, nhưng đưa biến định lượng vào ô Summaries

#### 3.6.4. Lập bảng 2 biến định tính và 1 biến định lượng

# \* Đưa 2 biến định tính vào ô cột và dòng, đưa biến định lượng vào ô Summaries

Dùng bảng basic table

#### 3.6.5 Xử ý câu hỏi có thể chọn nhiều trả lời – Multiple Answer(MA)

#### Analyze -> Custom Tables -> General tables

Trong hộp thoại này, ta nhấn nút Mult Response Set... để ghép các biến trong cùng một câu MA lại với nhau

## 3.7. TRÌNH BÀY KẾT QUẢ BẰNG ĐỒ THỊ, BIỂU ĐỒ

Để vẽ các đồ thị/biểu đồ này, chúng ta thường sử dụng Excel.
Sử dụng đối với dũ liệu định tính dưới dạng tần số hay %

# CHƯƠNG 4 PHÂN TÍCH DỮ LIỆU ĐỊNH TÍNH

4.1. KIỂM ĐỊNH CHI - SQUARE
4.2. KIỂM ĐỊNH TRONG TRƯỜNG HỢP DỮ LIỆU THỨ TỰ

# 4.1. KIỂM ĐỊNH CHI - SQUARE

Kiểm định Chi-Square: được sử dụng để kiểm định xem có tồn tại mối quan hệ giữa hai yếu tố đang nghiên cứu trong tổng thể hay không.

Kiểm định này phù hợp khi hai yếu tố này là biến định tính hay định lượng rời rạc có ít giá trị

#### 4.1. KIẾM ĐỊNH CHI - SQUARE

<u>Cơ sở lí thuyết</u>: Giả thuyết không:

H<sub>0</sub> hai biến độc lập với nhau

Giả thuyết đối:

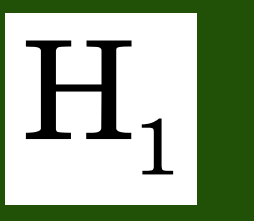

hai biến có liên hệ với nhau

#### 4.1. KIẾM ĐỊNH CHI - SQUARE

Đại lượng kiểm định này có phân phối Chi Square (Khi bình phương)

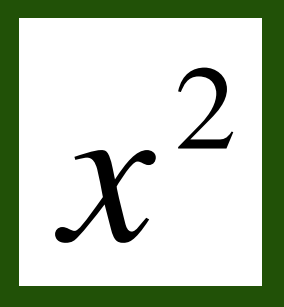

#### 4.1. KIĖM ĐỊNH CHI - SQUARE

Tiêu chuẩn quyết định là:

# Bác bỏ H<sub>0</sub> nếu:

# Chấp nhận H<sub>0</sub> nếu:

#### 4.1. KIỂM ĐỊNH CHI - SQUARE

Từ Menu, chọn Analyze -> Descriptive
Statistics -> Crosstabs...

# ≻Nhấn nút Statistics để chọn Chi - square

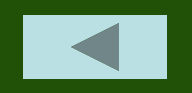

# 4.2. KIỂM ĐỊNH TRONG TRƯỜNG HỢP DỮ LIỆU THỨ TỰ

Trong trường hợp hai yếu tố nghiên cứu lá hai biến thu thập từ thang đo thứ bậc, thay vì dùng đại lượng Chi-Square, chúng ta có thể dùng một trong các đại lượng sau: Tau của Kendall, d của Somer, Gamma của Goodman và Kruskal. Các đại lượng này giúp phát hiện ra mối liên hệ tốt hơn Chi - Square.

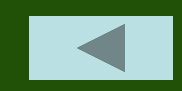

#### **CHƯƠNG 5**

## PHÂN TÍCH DỮ LIỆU ĐỊNH LƯỢNG – KIỂM ĐỊNH TRUNG BÌNH

5.1 KIỂM ĐỊNH TRỊ TRUNG BÌNH CỦA HAI BIẾN ĐỘC LẬP

**5.2 KIỂM ĐỊNH TRỊ TRUNG BÌNH CỦA HAI** Mẫu phụ thuộc (Mẫu từng cặp)

#### 5.1 KIẾM ĐỊNH TRỊ TRUNG BÌNH CỦA HAI BIẾN ĐỘC LẬP

Trong trường hợp cần so sánh trị trung bình về một chỉ tiêu nghiên cứu nào đó giữa hai đối tượng ta quan tâm, chúng ta dùng kiểm định trung bình.

Để thực hiện kiểm định trung bình, chúng ta cần có hai biến: 1 biến định lượng để tính trung bình, 1 biến định tính dùng để chia nhóm ra so sánh.

#### 5.1 KIỂM ĐỊNH TRỊ TRUNG BÌNH CỦA HAI BIẾN ĐỘC LẬP

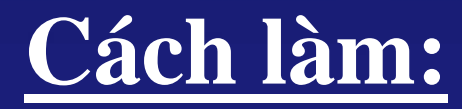

#### Menu Analyze > Compare Means > Independent- Samples Test

Dựa vào mức ý nghĩa (*Sig α*) để kết luận: + Nếu < 0.05: có sự khác biệt có ý nghĩa. + Nếu >= 0.05: chưa có sự khác biệt có ý nghĩa.

# 5.2 KIỂM ĐỊNH TRỊ TRUNG BÌNH CỦA HAI MÃU PHỤ THUỘC (MÃU TỪNG CẶP)

Ví du: So sánh thu nhập trung bình của SV nam & nữ sau khi tốt nghiệp 2 năm đang làm tại công ty, VPĐD nước ngoài, SV nam & nữ được chọn theo từng cặp tương đương từ bằng cấp, ngành đào tạo, kỹ năng máy tính, ngoại ngữ và công việc

5.2 KIẾM ĐỊNH TRỊ TRUNG BÌNH CỦA HAI MÃU PHỤ THUỘC (MÃU TỪNG CẶP)

Cách làm:

Menu Analyze >Compare Means > Paired-Samples T Test

Dựa vào mức ý nghĩa (*Sig α*) để kết luận:
+ Nếu < 0.05: có sự khác biệt có ý nghĩa.</li>
+ Nếu >= 0.05: chưa có sự khác biệt có ý nghĩa.

#### CHƯƠNG 6

PHÂN TÍCH DỮ LIỆU ĐỊNH LƯỢNG – PHÂN TÍCH PHƯƠNG SAI (ANOVA)

<u>6.1 KHÁI NIỆM VÀ VẬN DỤNG</u>
<u>6.2 TÓM TẮT LÝ THUYẾT PHÂN TÍCH PHƯƠNG SAI</u>

<u>6.3</u> THỰC HIỆN ANOVA VỚI SPSS

#### 6.1 KHÁI NIỆM VÀ VẬN DỤN

Khi sử dụng kiểm định t đối với hai mẫu độc lập, trường hợp biến phân loại có 3 nhóm, chúng ta có thể thực hiện 3 cặp so sánh (1-2,1-3,2-3). Nếu biến phân loại có 4 nhóm, chúng ta có thể phải thực hiện 6 cặp so sánh (1-2,1-3,1-4,2-3,2-4,3-4). Trong những trường hợp như vậy, chúng ta có thể sử dụng phân tích phương sai (Analysis Of Variance -ANOVA)

#### 6.2 TÓM TẮT LÝ THUYẾT PHÂN TÍCH PHƯƠNG SAI

## Vui lòng đọc sách giáo khoa

#### 6.3 THỰC HIỆN ANOVA VỚI SPSS

Menu chọn Analyze > Conpare Means> One-Way ANOVA

Đưa biến định lượng vào ô Dependent List
Biến phân loại xác định các đối tượng (nhóm)
cần so sánh vào ô Factor

#### 6.3 THỰC HIỆN ANOVA VỚI SPSS

Dựa vào mức ý nghĩa ( $Sig\alpha$ ) để kết luận:

+ Nếu < 0.05: có sự khác biệt có ý nghĩa.</li>
+ Nếu >= 0.05: chưa có sự khác biệt có ý nghĩa.

# CHƯƠNG 7 PHÂN TÍCH DỮ LIỆU ĐỊNH LƯỢNG – HỒI QUY TUYẾN TÍNH

7.1 HỒI QUY TUYẾN TÍNH
7.2 MÔ HÌNH HỒI QUY BỘI
7.3 CÁCH THỨC THỰC HIỆN PHÂN TÍCH HỒI QUY TUYẾN TÍNH BẰNG SPSS

# 7.1 HỒI QUY TUYẾN TÍNH

\* Khi nghiên cứu mối liên hệ giữa 2 biến định lượng, chúng ta có thể sử dụng mô hình hồi quy, trong đó có một biến nguyên nhân (biến độc lập) và một biến kết quả (biến phụ thuộc). Trong trường hợp có nhiều biến nguyên nhân ảnh hưởng đến biến kết quả, ta sẽ có mô hình hồi quy bội

# 7.1 HỒI QUY TUYẾN TÍNH

Số món hàng mua ngoài DĐ= $B_0+B_1*(\text{thu nhập})$ 

>Độ dốc (**B**<sub>1</sub>) là lượng tăng giảm của số món hàng mua ngoài dự định.

➢ Hằng số ( $\mathbf{B}_0$ ) (tung độ của điểm tại đó đường thẳng cắt trục tung − Intercept) là số món hàng mua ngoài dự định lý thuyết khi thu nhập bằng 0.

# 7.1 HỒI QUY TUYẾN TÍNH

Số món hàng mua ngoài  $D\overline{D}=B_0+B_1*(\text{thu nhập})$ 

# Tiêu chuẩn chấp nhận biến: Sigα < 0,05

# 7.2 MÔ HÌNH HỒI QUY BỘI

q1: Số lần đi siêu thị trong tháng qua q2: Số tiền mua hàng tại siêu thị hàng trong lần mua hàng gần nhất q3: Thu nhập hộ trung bình /tháng (triệu đồng) q4: Tuổi của người trả lời q5: Số món hàng mua ngoài dự định trong tháng qua

# 7.3 CÁCH THỨC THỰC HIỆN PHÂN TÍCH HỒI QUY TUYẾN TÍNH BẰNG SPSS

#### Menu chọn: Analyze ->Regression ->linear....

#### CHƯƠNG 8: KIỂM ĐỊNH PHI THAM SỐ

**8.1.** KIÊM ĐỊNH DẤU (SIGN TEST) – 2 MÃU **PHŲ THUỘC 8.2.** KIỂM ĐỊNH DẦU VÀ HẠNG WILCOXON – 2 MÃU PHỤ THUỘC **8.3** KIÊM ĐỊNH MANN – WHITNEY – HAI M**ÃU ĐỘC LÂP 8.4 KIĖM ĐỊNH KRUSKAL – WALLIS --- NHIỀU** M**ÃU ĐỘC LÂP 8.5** KIẾM ĐỊNH KHI BÌNH PHƯƠNG MỘT 

#### 8.1. KIỂM ĐỊNH DẤU (SIGN TEST) – 2 MÃU PHỤ THUỘC

Kiểm định dấu là một thủ tục phi tham số đơn giản nhất được sử dụng cho hai mẫu liên hệ để kiểm định giả thiết phân phối của hai biến là giống nhau.

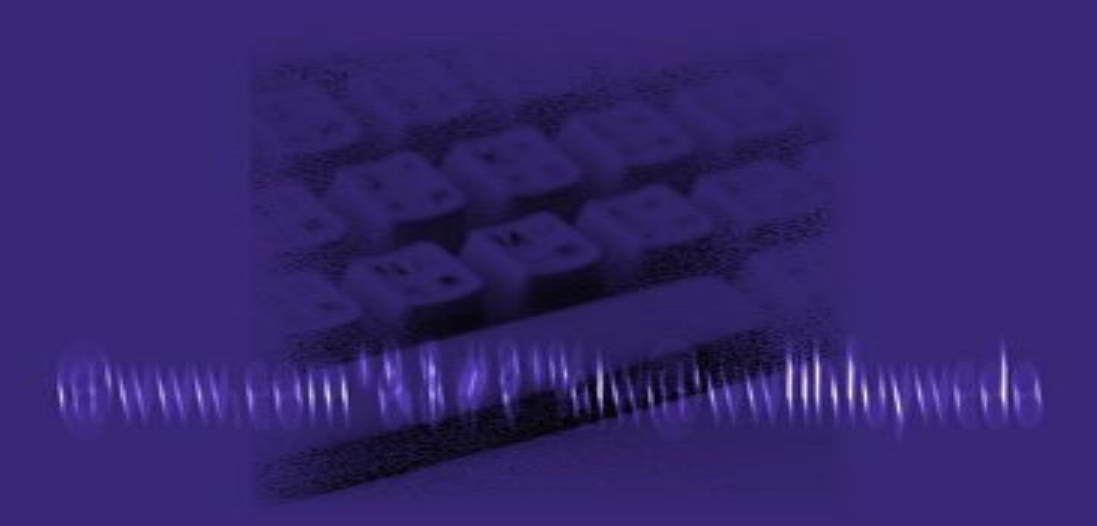

#### 8.1. KIỂM ĐỊNH DẤU (SIGN TEST) – 2 MÃU PHỤ THUỘC

@www.com\*&%##?"alwashewlibloywedo

Menu chọn lệnh: Analyze ->Nonparametric Tests ->2 Relate Samples Check Chọn Sign

# 8.2. KIỂM ĐỊNH DẤU VÀ HẠNG WILCOXON – 2 MÃU PHỤ THUỘC

✓ Kiểm định dấu và hạng Wilcoxon sử dụng luôn các thông tin về độ lớn của các chênh lệch và vì vậy nó mạnh hơn kiểm định dấu.

@www.com\*&&##?!%docence/libboywedo

8.2. KIỂM ĐỊNH DẤU VÀ HẠNG WILCOXON – 2 MẪU PHỤ THUỘC

> Menu chọn lệnh: Analyze ->Nonparametric Tests ->2 Relate Samples Check Chọn Wilcoxon

@www.com\*&%##@manaeworliblogwedo

#### 8.3 KIẨM ĐỊNH MANN – WHITNEY — HAI MẫU ĐỘC LẬP

# Nó được dùng để kiểm định các giả thiết về hai mẫu độc lập có xuất phát từ hai tổng thể có phân phối không giống nhau.

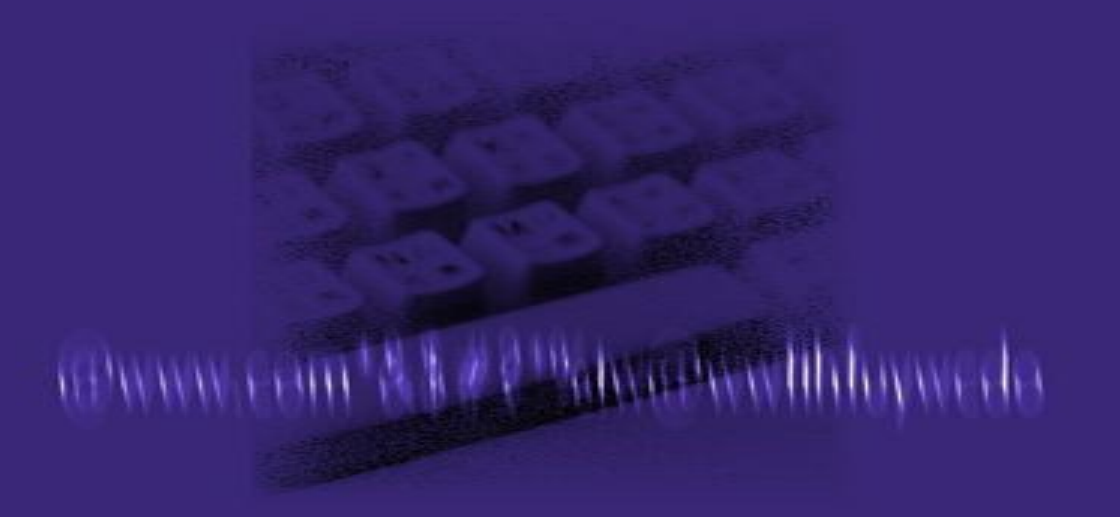

#### 8.3 KIẾM ĐỊNH MANN – WHITNEY — HAI MẫU ĐỘC LẬP

# Menu ta chọn: Analyze ->Nonparametric Tests ->2 Independent Samples...

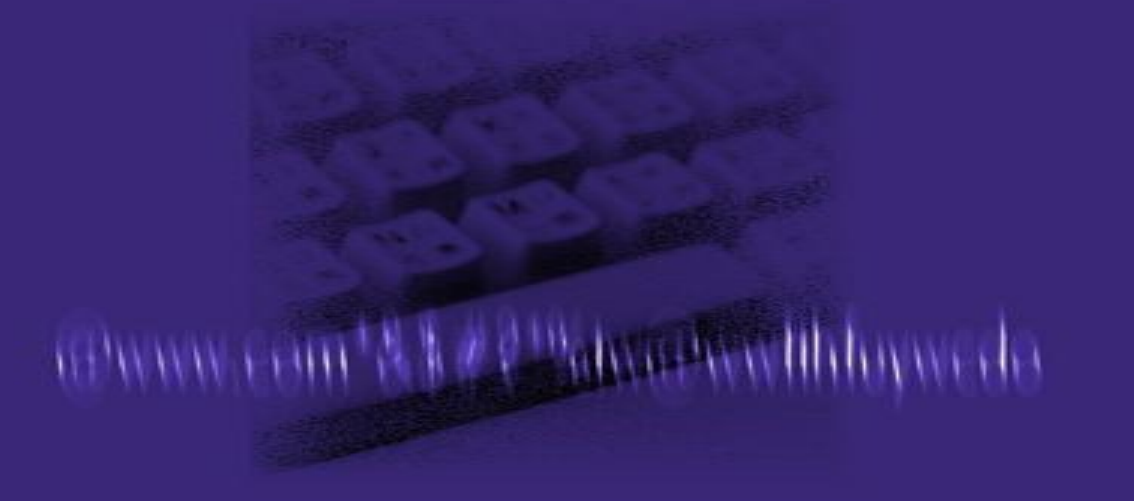

#### 8.4 KIẾM ĐỊNH KRUSKAL – WALLIS ----NHIỀU MẪU ĐỘC LẬP

Kiếm định Mann-Whitney được sử dụng để xem xét sự khác biệt về phân phối giữa hai tổng thể từ các dữ kiện của hai mẫu độc lập.

@www.com\*&&##?@manaeworlibdoywedo

#### 8.4 KIẾM ĐỊNH KRUSKAL – WALLIS ----NHIỀU MÃU ĐỘC LẬP

# Menu chọn Analyze -> Nonparametric Tests -> K Independent Samples...

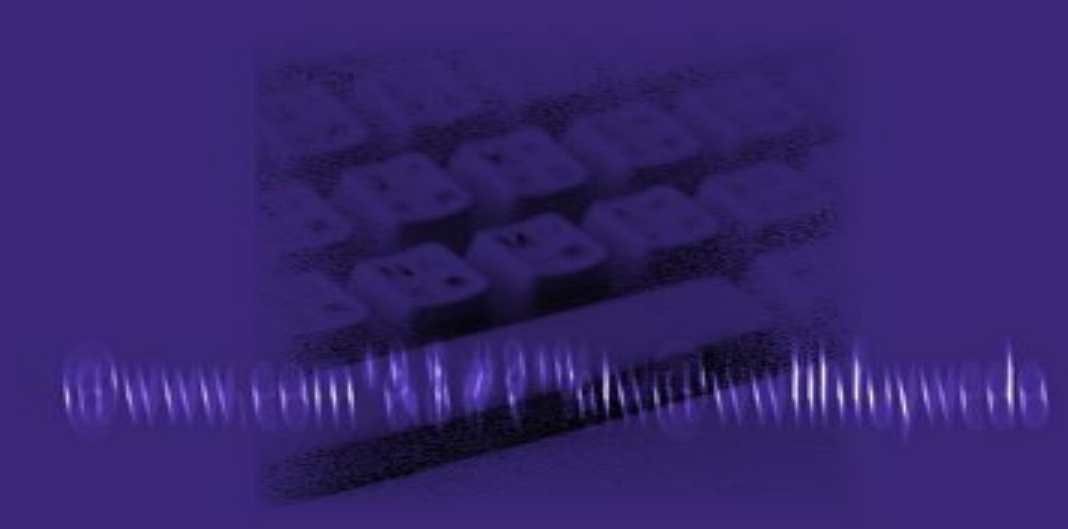

# 8.5 KIỂM ĐỊNH KHI BÌNH PHƯƠNG MỘT MẪU ★ Kiểm định Chi-Square được sử dụng khá phổ biến đối với các biến định tính

Trong phần này chúng ta sẽ sử dụng Chi-Square để xem xét sự đồng đều của tổng thể nghiên cứu.

(Bwww.com\*&% # # Phanaseweithtowwede)

# 8.5 KIỂM ĐỊNH KHI BÌNH PHƯƠNG MỘT MẫU

# Menu chọn: Analyze -> Nonparametric Tests -> Chi-Square.....

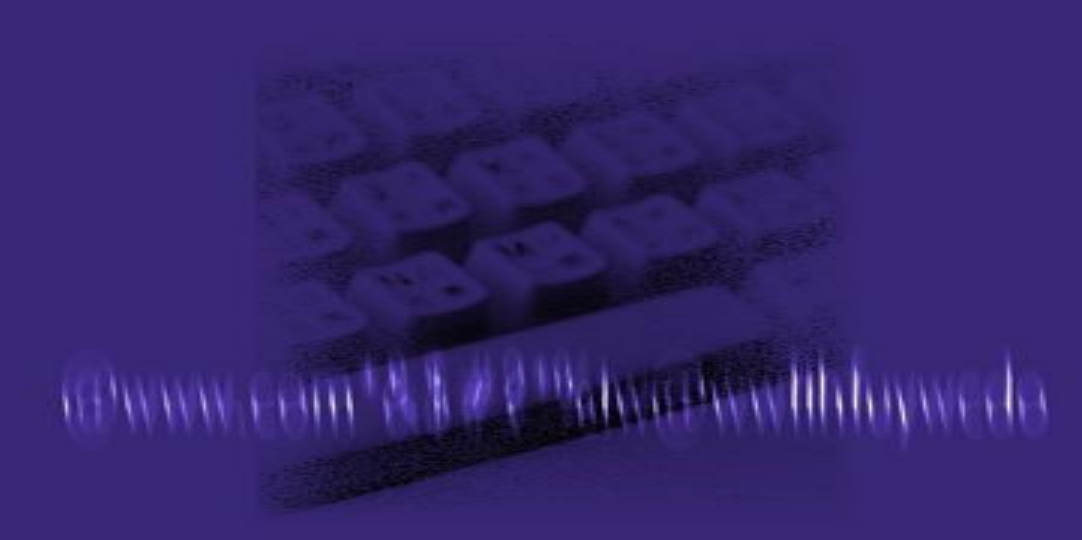